## Как добавить ярлык 1С:Учебный процесс (Университет 2.0 - Учебный процесс)

- 1. Подключитесь на удаленный рабочий стол 1С, согласно инструкции: Как зайти на сервер 1С
- 2. Откройте путь \\10.0.18.216\SharedToEveryOne\ и скопируйте нужный ярлык (см.картинку).

| 🌒 I 💽            | 🚺 = 1       |                 | Средства работы с ярлыками                | Средства работы с приложен |
|------------------|-------------|-----------------|-------------------------------------------|----------------------------|
| Файл             | Главная     | Поделиться Вид  | Управление                                | Управление                 |
|                  |             |                 |                                           |                            |
| 🔆 Избранное      |             | Имя             | Имя                                       |                            |
| \rm Загрузки     |             | 😥 Университет   | 🎓 Университет ТК                          |                            |
| 🖳 Недавние места |             | га 😥 Медцентр   | 😥 Медцентр                                |                            |
| 🔲 Рабочий стол   |             | 😥 БГУ 2.0 (x86) | 😰 БГУ 2.0 (x86)                           |                            |
|                  |             | 😥 Университет   | 🎓 Университет 2.0 (ПК)                    |                            |
| 🌉 Этот компьютер |             | 😭 Университет   | 🎓 Университет 2.0 (УИС - Учебный процесс) |                            |
| 🍺 Видео          |             | 😭 ЗКБУ          | 😥 ЗКБУ                                    |                            |
| 📗 Документы      |             | 😥 Школьное п    | 😥 Школьное питание                        |                            |
| Ц, З             | Загрузки    | 😥 ВКИ (College  | :)                                        | 31.08.2018 1               |
| ) 📄 🛛            | 1зображения | 😥 БГУ           |                                           | 31.08.2018 1.              |
| 🌗 Музыка         |             | 🞓 Документоо    | 🞓 Документооборот                         |                            |
| 朣 Рабочий стол   |             | 😭 Университет   | 🞓 Университет                             |                            |

Примечание: Иногда обновления сервера вызывают сбой скопированного ярлыка. В таких случаях следует повторить 2 пункт данной инструкции.